| From:        | Boyce Emily                                                   |
|--------------|---------------------------------------------------------------|
| To:          | Anderson Jamie - Sunrise                                      |
| Cc:          | Riley Angela-Far West Division                                |
| Subject:     | Controlled Substance Education                                |
| Date:        | Friday, January 04, 2019 4:03:48 PM                           |
| Attachments: | TS eMAR Multiple package scanning.doc                         |
|              | image003.png                                                  |
|              | Controlled Substance Handling and Documentation 20180426.pptx |

Hi Jamie,

Below is a screenshot of the Healthstream video. Attached is the PowerPoint version, as well as the tip sheet for multi-package scanning in eMAR. Let me know if you have any questions. Thank you.

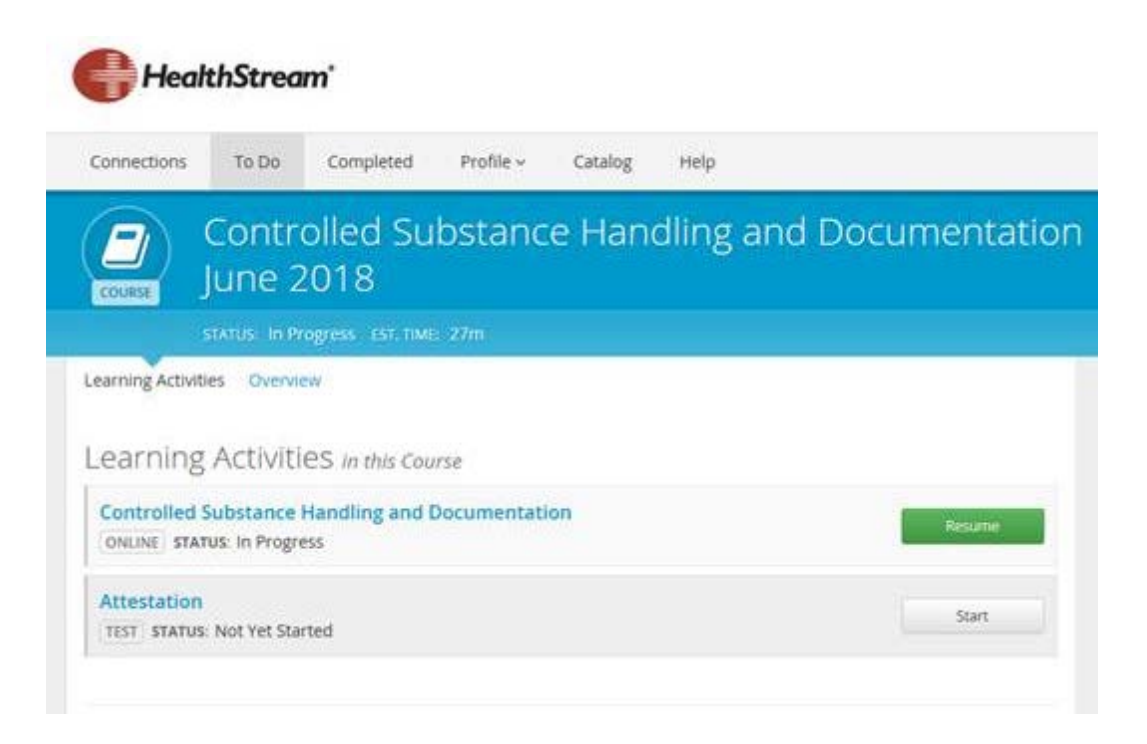

Emily Boyce MS, BSN, RN-BC, NE-BC Division Director of Nursing Informatics HCA Far West Division 2360 Corporate Circle Suite 225 Henderson, NV 89074 Office: (702) 531-9828 Cell: (615) 767-1546

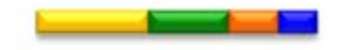